# **Explosion Write-up**

Prepared by: One-nine9

## Introduction

In a corporate environment, employees sometimes need support from their peers. Let us assume a new employee just got onboarded, and they have access to technical tools on their corporate Windows operating system that allows them to do their job effectively. Some of these tools can intercept packets on the network to analyze the flow of information between two hosts. Other tools might be script editors that would allow them to automate their day-to-day tasks as a technical-oriented employee. Others might allow them to remotely connect to other hosts running either Linux or Windows to support their fellow teammates or customers.

In this case, we will be discovering the risks involved with misconfigurations in the latter. However, there is no need to think of these tools as malicious or risky. Remote access software represents a legitimate way to connect to other hosts to perform actions or offer support. The interactions involved by using any type of remote access tool can either be CLI-based (Command Line Interface) or GUI-based (Graphical User Interface). These tools use the same protocol at their base to communicate with the other hosts, which is RDP. RDP (Remote Desktop Protocol) operates on ports 3389 TCP and 3389 UDP. The only difference consists of how the information relayed by this protocol is presented to the end-user.

#### CLI - Remote Access Tools

Command Line Interface-based Remote Access Tools have been around forever. A rudimentary example of this is Telnet, which was explored briefly in the Meow machine. In its most basic configuration, Telnet is considered insecure due to lacking the ability to encrypt the data being sent through it securely. This implies that an attacker with access to a network TAP (Traffic Access Point) could easily intercept the packets being sent through a Telnet connection and read the contents, be they login credentials, sensitive files, or anything else. Telnet, which runs on port 23 TCP by default, has mainly been replaced by its more secure counterpart, SSH, running on port 22 TCP by default.

SSH, which stands for Secure Shell Protocol, adds the required layers of authentication and encryption to the communication model, making it a much more viable approach to perform remote access and remote file transfers. It is used both for patch delivery, file transfers, log transfer, and remote management in today's environment.

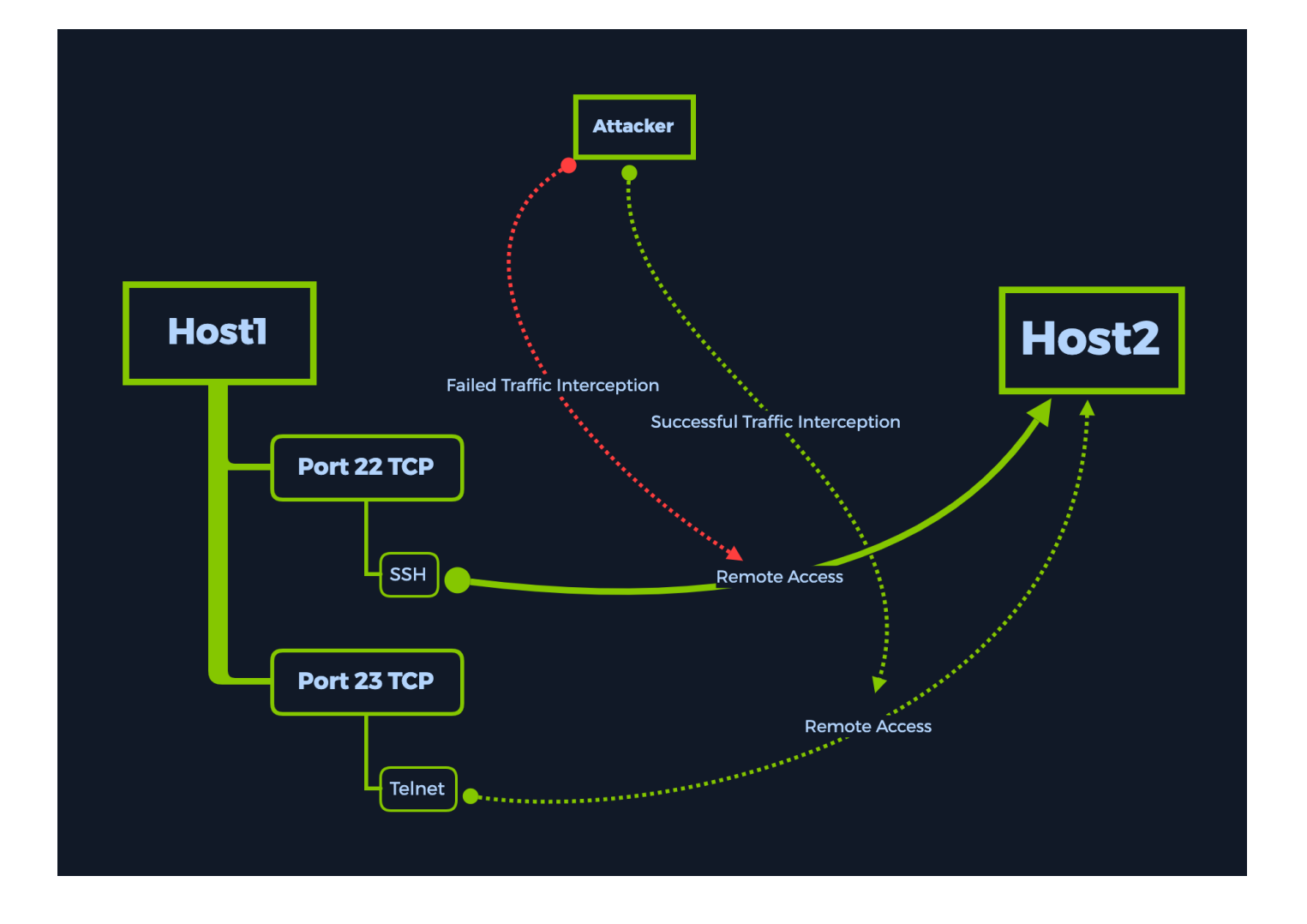

SSH uses public-key cryptography to verify the remote host's identity, and the communication model is based on the Client-Server architecture, as seen previously with FTP, SMB, and other services. The local host uses the server's public key to verify its identity before establishing the encrypted tunnel connection. Once the tunnel is established, symmetric encryption methods and hashing algorithms are used to ensure the confidentiality and integrity of the data being sent over the tunnel.

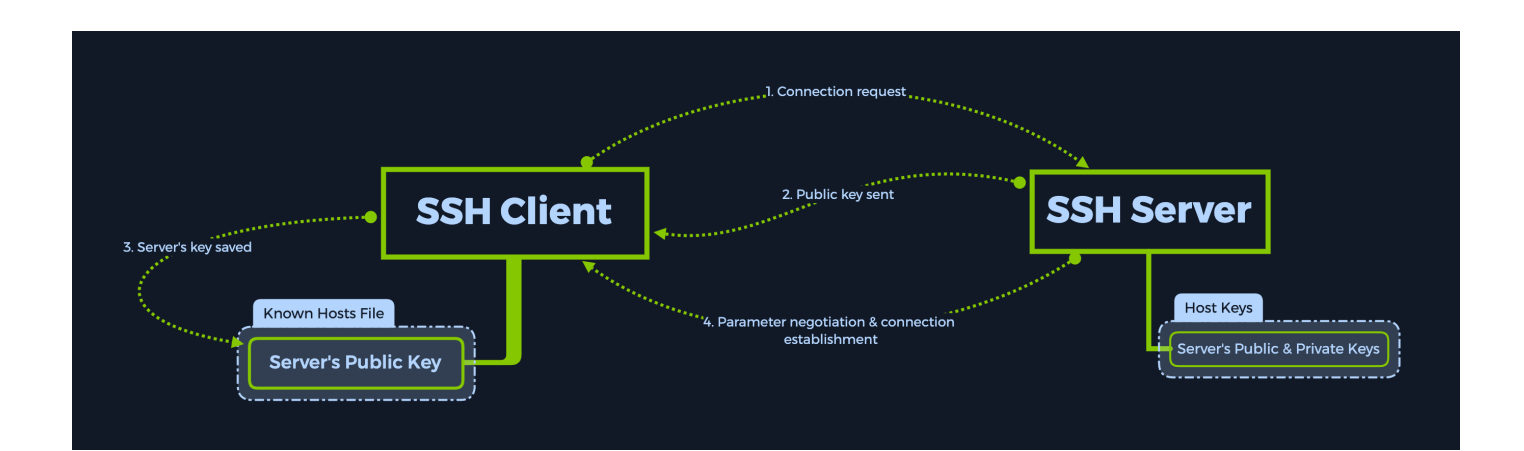

However, both Telnet and SSH only offer the end-user access to the remote terminal part of the host being reached. This means that no display projection comes with these tools. In order to be able to see the remote host's display, one can resort to CLI-based tools such as **xfreerdp**. Tools such as this one are called **Remote Desktop Tools**, despite being part of the **Remote Access** family. The reasoning behind this is because the whole desktop can be remotely controlled by the user initiating the connection, like one would if they were physically in the room with the remote host, using its keyboard, mouse, and display to interact with it, including the ability to view graphical content, controlling the mouse pointer and keyboard input, easily interacting with the web browser, and more.

In this scenario, we will be using xfreerdp to connect to the target to get a remote desktop projection on our screen. We will analyze the intrinsics of this tool in more detail later in the write-up.

#### **GUI - Remote Access Tools**

Graphical User Interface-based Remote Access Tools are newer to the family than the CLI-based ones. Albeit old themselves, the technology kept evolving, making user interaction with both the software and the remote host easier and more intuitive for the average user. This type of tool only allows for Remote Desktop connections, there being no need for a GUI-based tool that offers terminal connection only, as seen with Telnet and SSH. Two of the most prevalent Remote Desktop tools are Teamviewer and Windows' Remote Desktop Connection, formerly known as Terminal Services Client.

The screenshot below pictures the TeamViewer interface. It has a host ID entitled "Your ID" and a randomly generated password right underneath it. In order for a remote host to connect to your machine, they will need both codes. Since the password is required by default for any type of remote connection, and since it is randomly generated, an up-to-date version of TeamViewer can be more secure than other, more straightforward software. TeamViewer does not come pre-installed on any operating system. It requires manual download and installation from a repository or the <u>TeamViewer official website</u>.

|                 | <b>Sign In</b><br>Don't have an account? | Allow Remote Control                 | Control Remote Computer |  |  |
|-----------------|------------------------------------------|--------------------------------------|-------------------------|--|--|
| <b>+</b>        | Remote Control                           | Password                             | Remote Control          |  |  |
| ( <b>†</b> )    | Meeting                                  | 5                                    | File Transfer           |  |  |
| 2:              | Computers & Contacts                     | Unattended Access                    | Connect                 |  |  |
| <b>P</b>        | Chat                                     | Start TeamViewer with System         |                         |  |  |
| .€              | Augmented Reality                        | Grant easy access                    |                         |  |  |
| <sup>3</sup> ∳- | Getting Started                          |                                      |                         |  |  |
|                 | <b>Team</b> Viewer                       | Ready to connect (secure connection) |                         |  |  |

Simpler software that runs natively can sometimes be misconfigured because user experience for the inexperienced user is not always a key factor when developing technical tools integrated with some operating systems. Take Windows' Remote Desktop Connection, for example. Microsoft Remote Desktop Connection runs natively on Windows, which means that it comes pre-installed with every Windows OS as a service, without the need from the end-user to perform any other actions other than activating the service and setting its parameters up. This is where some configuration errors come in, presenting us with cases such as the one below.

#### **Enumeration**

We start, as always, with an nmap scan, resulting in open ports running RDP. We have run the scan with the version scanning switch enabled to determine the exact versions of all the services running on open ports on the target, thus assessing the actual operating system of the machine and any additional potential vulnerabilities due to outdated software.

```
-sV : Probe open ports to determine service/version info
```

```
• • •
$ sudo nmap -sV {target_IP}
Starting Nmap 7.91 ( https://nmap.org ) at 2021-07-23 21:13 BST
Nmap scan report for {target IP}
Host is up (0.090s latency).
Not shown: 995 closed ports
      STATE SERVICE
PORT
                               VERSTON
                               Microsoft Windows RPC
135/tcp open msrpc
139/tcp open netbios-ssn Microsoft Windows netbios-ssn
445/tcp open microsoft-ds?
3389/tcp open ms-wbt-server Microsoft Terminal Services
5357/tcp open http
                               Microsoft HTTPAPI httpd 2.0 (SSDP/UPnP)
Service Info: OS: Windows; CPE: cpe:/o:microsoft:windows
Service detection performed. Please report any incorrect results at https://nmap.org/submit/ .
Nmap done: 1 IP address (1 host up) scanned in 22.69 seconds
```

It is always a good idea to research the ports found in order to understand the big picture. SpeedGuide is a good resource for those just starting out with their networking basics and interested in understanding more common ports at a glance. Below are some examples:

```
Port 135 TCP : https://www.speedguide.net/port.php?port=135
Port 139 TCP : https://www.speedguide.net/port.php?port=139
Port 445 TCP : https://www.speedguide.net/port.php?port=445
Port 3389 TCP : https://www.speedguide.net/port.php?port=3389
Port 5357 TCP : https://www.speedguide.net/port.php?port=5357
```

Looking at the SpeedGuide entry for port 3389 TCP, we deem it of interest. It is typically used for Windows Remote Desktop and Remote Assistance connections (over RDP - Remote Desktop Protocol). We can quickly check for any misconfigurations in access control by attempting to connect to this readily available port without any valid credentials, thus confirming whether the service allows guest or anonymous connections or not.

### Foothold

As mentioned before, we will be using xfreerdp to connect from our Parrot Security virtual machine. You can check if you have xfreerdp installed by typing the command name in the terminal. If the script's help menu is output to the terminal, then you are ready to go. In the following screenshot, we have omitted a large part of the output for space considerations. The help menu for this script is vast, and you can find out much information about the functionality of each switch if you read through it.

\$ xfreerdp
\$ reeRDP - A Free Remote Desktop Protocol Implementation
See www.freerdp.com for more information
Usage: xfreerdp [file] [options] [/v:<server>[:port]]
Syntax:
 /flag (enables flag)
 /option:<value> (specifies option with value)
 +toggle -toggle (enables or disables toggle, where '/' is a synonym of '+')
[..] Output omitted [..]

If you need to install xfreerdp, you can proceed with the following command:

```
sudo apt-get install freerdp2-x11
```

We can first try to form an RDP session with the target by not providing any additional information for any switches other than the target IP address. This will make the script use your own username as the login username for the RDP session, thus testing guest login capabilities.

/v:{target\_IP} : Specifies the target IP of the host we would like to connect to.

| <pre>\$ xfreerdp /v:{target_IP}</pre>                                                                                                    |
|----------------------------------------------------------------------------------------------------|
| <pre>[22:17:55:324] [2486:2487] [INF0][com.freerdp.core] - freerdp_connect:freerdp_set_last_error_ex resetting error state<br/>[22:17:55:324] [2486:2487] [INF0][com.freerdp.client.common.cmdline] - loading channelEx rdpdr<br/>[22:17:55:324] [2486:2487] [INF0][com.freerdp.client.common.cmdline] - loading channelEx rdpsnd<br/>[22:17:55:324] [2486:2487] [INF0][com.freerdp.client.common.cmdline] - loading channelEx cliprdr<br/>[22:17:55:324] [2486:2487] [INF0][com.freerdp.client.common.cmdline] - loading channelEx cliprdr<br/>[22:17:55:324] [2486:2487] [INF0][com.freerdp.client.x11] - No user name set Using login name: {username}<br/>[22:17:55:655] [2486:2487] [INF0][com.freerdp.creit] - primitives autodetect, using optimized<br/>[22:17:55:686] [2486:2487] [INF0][com.freerdp.core] - freerdp_tcp_is_hostname_resolvable:freerdp_set_last_error_ex resetting error state<br/>[22:17:55:686] [2486:2487] [INF0][com.freerdp.core] - freerdp_tcp_connect:freerdp_set_lasterror_ex resetting error state</pre> |

As we can see from the output below, our own username is not accepted for the RDP session login mechanism. We can try a myriad of other default accounts, such as user, admin, Administrator, and so on. In reality, this would be a time-consuming process. However, for the sake of RDP exploration, let us attempt logging in with the Administrator user, as seen from the commands below. We will also be specifying to the script that we would like to bypass all requirements for a security certificate so that our own script does not request them. The target, in this case, already does not expect any. Let us take a look at the switches we will need to use with xfreerdp in order to connect to our target in this scenario successfully:

/cert:ignore : Specifies to the scrips that all security certificate usage should be ignored.

/u:Administrator : Specifies the login username to be "Administrator".
/v:{target IP} : Specifies the target IP of the host we would like to connect to.

| <pre>\$ xfreerdp /v:{target_IP} /cert:ignore /u:Administrator</pre>                                                                                                    |  |
|----------------------------------------------------------------------------------------------------|--|
| <pre>[16:08:13:979] [1866:1867] [INF0][com.freerdp.core] - freerdp_connect:freerdp_set_last_error_ex resetting error state<br/>[16:08:13:979] [1866:1867] [INF0][com.freerdp.client.common.cmdline] - loading channelEx rdpdr<br/>[16:08:13:979] [1866:1867] [INF0][com.freerdp.client.common.cmdline] - loading channelEx cliprdr<br/>[16:08:13:979] [1866:1867] [INF0][com.freerdp.client.common.cmdline] - loading channelEx cliprdr<br/>[16:08:14:293] [1866:1867] [INF0][com.freerdp.crimitives] - primitives autodetect, using optimized<br/>[16:08:14:303] [1866:1867] [INF0][com.freerdp.core] - freerdp_tcp_is_hostname_resolvable:freerdp_set_last_error_ex resetting error state<br/>[16:08:14:307] [1866:1867] [INF0][com.freerdp.core] - freerdp_tcp_is_hostname_vesolvable:freerdp_set_last_error_ex resetting error state<br/>[16:08:14:678] [1866:1867] [INF0][com.freerdp.core] - creating directory /home/{username}/.config/freerdp<br/>[16:08:14:678] [1866:1867] [INF0][com.freerdp.crypto] - creating directory [/home/{username}/.config/freerdp/certs<br/>[16:08:14:678] [1866:1867] [INF0][com.freerdp.crypto] - created directory [/home/{username}/.config/freerdp/server]</pre> |  |

The output is different this time, and during the initialization of the RDP session, we are asked for a Password. In our case, the Administrator account has not been configured with a password for logging in for the sake of accessibility for the end-user. This is a severe mishap in configuration and will result in us, the attacker, gaining access to the machine without much effort. When prompted to enter the Password like in the output above, we can hit Enter to let the process continue without one.

Following this, a large output will be displayed on our terminal before a remote desktop window is loaded. The flag we are looking for is located on the Desktop.

| Recycle Bin                                                         |                                                 |           |                              |                                         |                        |
|---------------------------------------------------------------------|-------------------------------------------------|-----------|------------------------------|-----------------------------------------|------------------------|
| flag                                                                |                                                 |           |                              |                                         |                        |
| 📥 Server Manager                                                    |                                                 |           |                              |                                         | – 🗆 X                  |
| Server Ma                                                           | anager • Dashbo                                 | bard      | • ③                          | )   🚩 Manage Too                        | ls View Help           |
| <ul><li>Dashboard</li><li>Local Server</li></ul>                    | WELCOME TO SERVER                               | MANAGER   |                              |                                         |                        |
| <ul> <li>II Servers</li> <li>File and Storage Services ▷</li> </ul> |                                                 | 1 Configu | re this local server         |                                         |                        |
|                                                                     |                                                 | 2 Add ro  | les and features             |                                         |                        |
|                                                                     |                                                 | 3 Add ot  | her servers to manage        |                                         |                        |
|                                                                     | WHAT'S NEW                                      | 4 Create  | a server group               |                                         |                        |
|                                                                     |                                                 | 5 Conne   | ct this server to cloud serv | ices                                    |                        |
|                                                                     | LEARN MORE                                      |           |                              |                                         | Hide                   |
|                                                                     | ROLES AND SERVER G<br>Roles: 1   Server groups: | ROUPS     |                              | Activate Windo<br>Go to Settings to act | iWS<br>tivate Windows. |

Once the file is opened, the flag is retrieved, and the machine is complete.

Congratulations!